## **5** First Digital

Knowledgebase > Client Portal Next Gen > Managing your Assets > Fiat Instructions > Create Transfer-Out (Fiat) Instructions

Create Transfer-Out (Fiat) Instructions

sara li - 2024-05-23 - Fiat Instructions

To transfer assets out to your own account, you need to create a Transfer-Out instruction through the Client Portal. If you want to transfer assets to a third-party account, please see the Third-Party Transfer articles for details.

1. Navigate to the "Asset Transfer" tab on the left panel.

| 5                                     | Asset Transfer                                                                   |                                                         |                                                      |                                        |  |  |
|---------------------------------------|----------------------------------------------------------------------------------|---------------------------------------------------------|------------------------------------------------------|----------------------------------------|--|--|
| Johnasd Doe test Test<br>Core Custody |                                                                                  |                                                         |                                                      |                                        |  |  |
| Users & Client Info                   | I want to transfer Select currency and type of transfer for creating instruction |                                                         |                                                      |                                        |  |  |
|                                       |                                                                                  |                                                         |                                                      |                                        |  |  |
| Asset Holdings                        | General United States Dollar USD 👻                                               |                                                         |                                                      |                                        |  |  |
| ③ Activity                            |                                                                                  |                                                         |                                                      |                                        |  |  |
| INSTRUCTIONS                          | \$                                                                               | \$                                                      | \$                                                   | <u>ک</u>                               |  |  |
|                                       | Transfer-In<br>Move money into your FDT<br>account                               | Transfer-Out<br>Withdraw money from your<br>FDT account | RSN Transfer<br>Move money to another FDT<br>account | Third Party Transfer<br>Make a payment |  |  |
|                                       | Create Instruction                                                               |                                                         |                                                      |                                        |  |  |

From the dropdown menu at the top, select a fiat currency you would like to transfer.
 Choose "Transfer-Out" and click on the "Create Instruction" button.

| 5                                                                      | Asset Transfer |                                                               |                                                        |                                                                        |                                                                           |  |
|------------------------------------------------------------------------|----------------|---------------------------------------------------------------|--------------------------------------------------------|------------------------------------------------------------------------|---------------------------------------------------------------------------|--|
| Johnasd Doe test Test<br>Complete Custody                              |                |                                                               |                                                        |                                                                        |                                                                           |  |
| Users & Client Info                                                    |                | I want to transfer                                            |                                                        |                                                                        |                                                                           |  |
| <ul> <li>Overview</li> <li>Asset Holdings</li> <li>Activity</li> </ul> |                | Select Currency and type or transfer for creating instruction |                                                        |                                                                        |                                                                           |  |
| INSTRUCTIONS                                                           |                |                                                               |                                                        |                                                                        |                                                                           |  |
| ↑↓ Asset Transfer                                                      |                |                                                               |                                                        | t i                                                                    |                                                                           |  |
| С отс                                                                  |                | Transfer-In<br>Move assets into your FDT<br>account           | Transfer-Out<br>Transfer assets out to your<br>account | RSN Transfer<br>Transfer assets instantly to<br>another account at FDT | Third Party Transfer<br>Send assets to an external<br>Third Party account |  |
|                                                                        |                |                                                               | Create in                                              | nstruction                                                             |                                                                           |  |
| I Whitelist                                                            |                |                                                               |                                                        |                                                                        |                                                                           |  |
| 옷 John Test 👻                                                          |                |                                                               |                                                        |                                                                        |                                                                           |  |

- 3. Fill out the required fields:
  - From my FDT Account: Choose the First Digital account you would like to transfer funds from

- To Bank Account: Choose from the list of your whitelisted bank accounts
- Amount: Enter the desired transfer amount

Click on "Next" to proceed.

| Б | Transfer-Out Johnasd Do | be test Test   Core Custody |                     |          |
|---|-------------------------|-----------------------------|---------------------|----------|
|   |                         |                             | 1 Details           |          |
|   |                         |                             | FROM MY FDT ACCOUNT |          |
|   |                         |                             | ↓ Select            | ۲        |
|   |                         |                             | TO BANK ACCOUNT     |          |
|   |                         |                             | ↑ Select            | ۲        |
|   |                         |                             | AMOUNT              |          |
|   |                         |                             |                     | USD      |
|   |                         |                             | INSTRUCTION NOTES   | OPTIONAL |
|   |                         |                             |                     |          |
|   |                         |                             |                     | Next     |

4. Review the details of your instruction to ensure information accuracy and review our disclaimer. Click on **"Submit"** to proceed.

## Warning

Please note that there will be a fee charged for processing the instruction.

| Transfer-Out Johnard Doe test Test Complete Custody |                                     |                              |
|-----------------------------------------------------|-------------------------------------|------------------------------|
|                                                     | U Dotana                            |                              |
|                                                     | FROM MY FDT ACCOUNT                 |                              |
|                                                     | Client                              | Johnasd Doe test Test        |
|                                                     | Service Account No.                 | 10000067217                  |
|                                                     | TO BANK ACCOUNT                     |                              |
|                                                     | Account Holder Name                 | Johnasd Doe test Test        |
|                                                     | Bank Name                           | CREDITO EMILIANO S.P.A.      |
|                                                     | Bank Account No.                    | 34543534535                  |
|                                                     | INTERMEDIARY BANK INFO              |                              |
|                                                     | Bank Name                           | DEUTSCHE BANK AG             |
|                                                     | SWIFT Code                          | DEUTDEBB123                  |
|                                                     | Country                             | Germany                      |
|                                                     | Bank Address                        | Neuruppin Germany            |
|                                                     | FUNDS                               |                              |
|                                                     | Amount                              | 100.00 USD                   |
|                                                     | 2 Review                            |                              |
|                                                     | 2 10101                             |                              |
|                                                     | Please review your instruction      | n                            |
|                                                     | FDT Fee 访                           | \$ 0.20 USD                  |
|                                                     | By clicking 'Submit' you agree to o | our <u>disclaimer</u> Submit |

6. A summary of the instruction created will be displayed, and the initial instruction status will be shown as "**Initiated**"

| 5                                                                        |                  | < Back                                                                    |                      |                                                                         |                              |
|--------------------------------------------------------------------------|------------------|---------------------------------------------------------------------------|----------------------|-------------------------------------------------------------------------|------------------------------|
| Johnasd Doe test Test<br>Core Custody                                    |                  | †↓ Transfer~Out                                                           | May 8 2024, 05:18 PM | Transfer-Out                                                            |                              |
| Users & Client Info  C Overview C Asset Holdings C Activity INSTRUCTIONS |                  | TOTAL EXCLUDING FEES - \$100,000.00 USD United States Dollar () Initiated |                      | FROM MY FDT ACCOUNT<br>Client<br>Service Account No.<br>TO BANK ACCOUNT | 100000079439<br>Core Custody |
| ↑↓ Asset Transfer                                                        | 1 Asset Transfer | Reference No. CMD-EVHZB2 ±<br>Status History                              |                      | Account Holder Name<br>Bank Name<br>Bank Account No.                    |                              |
|                                                                          |                  | Minutado     May a 2024, 05:18 PM     Pending     Completed               |                      | INTERMEDIARY BANK INFO Bank Name SWIFT Code                             |                              |
| I Whitelist                                                              |                  |                                                                           |                      | Country<br>Bank Address<br>FUNDS                                        |                              |
| S John Test                                                              |                  |                                                                           |                      | Amount                                                                  | 100,000.00 USD               |

## Warning

The cut-off time to process the transfer-out instructions is <u>3:00 pm HKT</u>. Any instruction created after 3:00 pm HKT in the Client Portal will be processed the following business day.